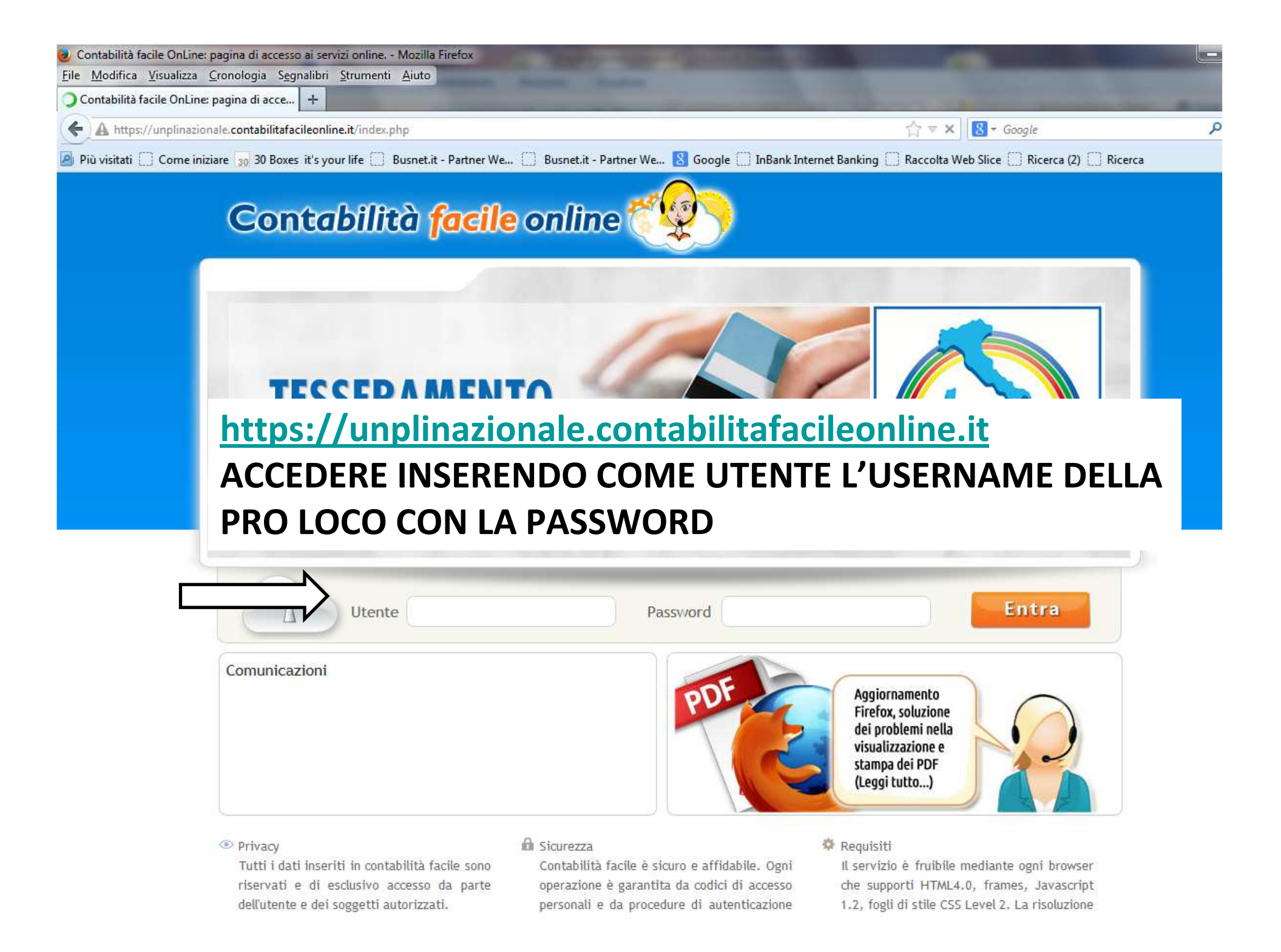

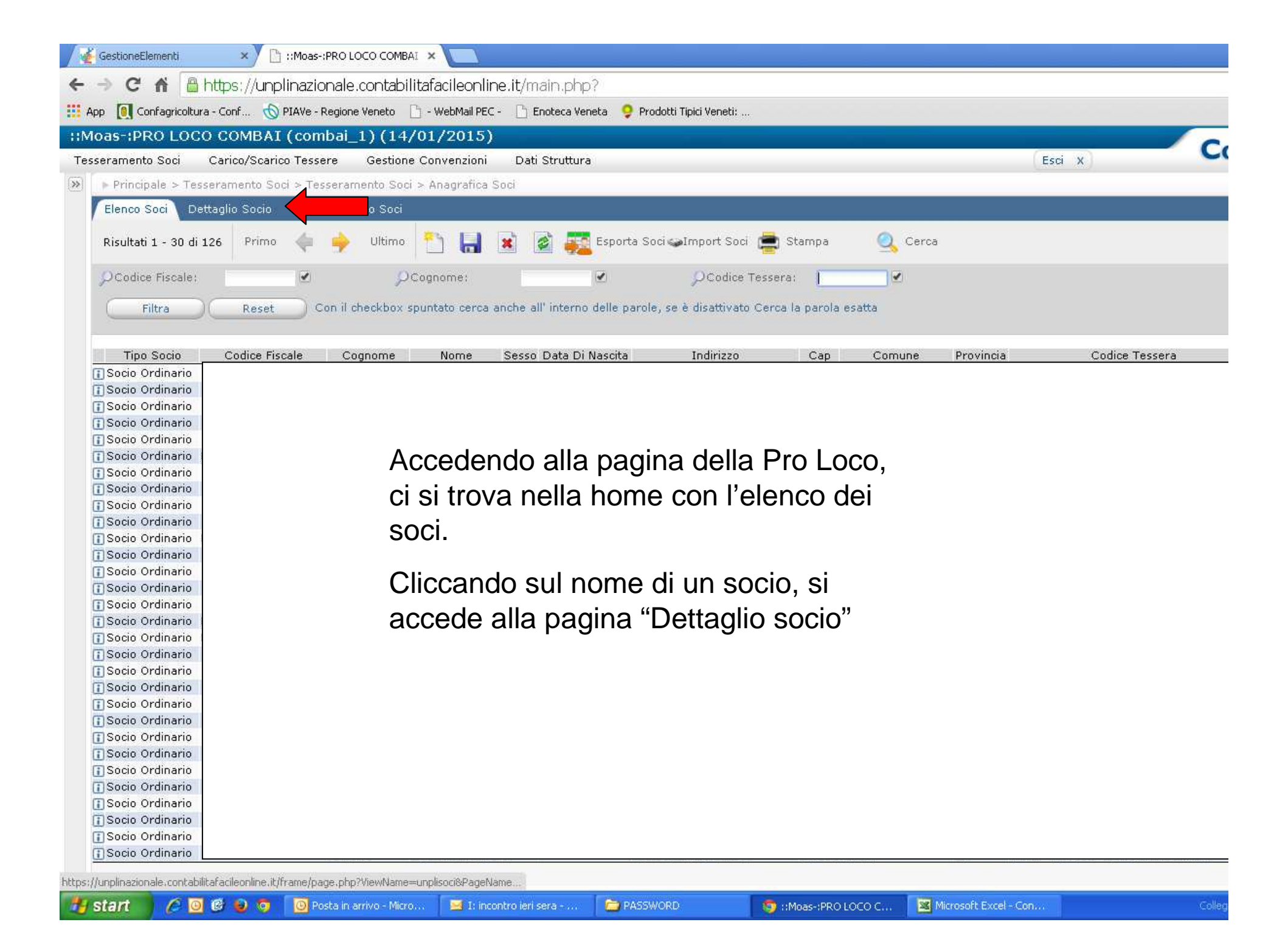

| 🧉 GestioneElementi 🛛 🗙 🛅 ::Moas-:PRO LC        | со сомвал 🗙 🔽                                                       |                     |
|------------------------------------------------|---------------------------------------------------------------------|---------------------|
| 🗲 🔿 😋 🐔 🔒 https://upplinazionale.              | contabilitafacileonline.it/main.php?                                |                     |
|                                                |                                                                     |                     |
| App [ Contagricoltura - Cont 🕥 PIAVe - Regione | Veneto 📋 - WebMail PEC - 📋 Enoteca Veneta 💡 Prodotti Tipici Veneti: |                     |
| ::Moas-:PRO LOCO COMBAI (combai_               | l) (14/01/2015)                                                     | C.                  |
| Tesseramento Soci Carico/Scarico Tessere       | Gestione Convenzioni Dati Struttura                                 | Esci X              |
| 🛞 🕞 Principale > Tesseramento Soci > Tesseram  | ento Soci > Anagrafica Soci                                         |                     |
| Elenco Soci Dettaglio Socio Tesseramer         | ito Soci                                                            |                     |
|                                                |                                                                     |                     |
| Risultato 1 di 1 🛛 Primo 🖕 🌳 Ultim             | o 🎽 🔚 🛎 🧟 🔲 Calcola Codice Fiscale 🔲 Controlla Codice Fiscale       |                     |
| TIPO Socio!                                    | Nessuno V                                                           |                     |
| Codice Fiscale!                                | Nella pagina de                                                     | I "Dettaglio socio" |
| Cognome;                                       |                                                                     |                     |
| Nome:                                          | si nanno tutti i c                                                  | contatti, che       |
| Sesso:                                         |                                                                     | modificati in       |
| Data Di Nascita:                               |                                                                     |                     |
| CAP DI NASCITA!                                | qualsiasi mome                                                      | nto                 |
| COMUNE DI NASCITA;                             | qualisiasi mome                                                     | 110.                |
| PROVINCIA DI NASCITA;                          |                                                                     |                     |
| INDIRIZZO DI RESIDENZA:                        | Quando si mod                                                       | ifica bisogna       |
| Comune or Residenza'                           |                                                                     |                     |
| PROVINCIA DI RESIDENZA:                        | ricordarsi di salv                                                  | vare!               |
| TELEFOND!                                      |                                                                     |                     |
| Cellulare:                                     | Dor oggiungoro                                                      | i dottogli dol      |
| EMAIL:                                         | rei aggiungere                                                      | i dellagii dei      |
| PRIVACY:                                       | No T tesseramento d                                                 | al nuovo anno       |
| Invio Dati Banca:                              |                                                                     |                     |
| Note:                                          | cliccare su "Tes                                                    | seramento soci"     |
|                                                |                                                                     |                     |

C PASSWORD

🧧 I: incontro ieri sera - ...

Colleg

Microsoft Excel - Con...

🧑 ::Moas-:PRO LOCO C...

🦽 🔯 🧐 🧔 🧑 🚺 Posta in arrivo - Micro..

🛃 start

| C A B https://unplinazionale.contabilitafacileonline.it/main.php? App C Confagricolura - Conf PAVe - Regione Veneto • webMail PEC • Enoteca Veneta • Prodotti Tipici Veneti: Status - Status - Sta                          | GestioneElementi        | × 🗋 ::Moas-:PRO L       |                                                        |                                |                                |                               |                       |                            |
|----------------------------------------------------------------------------------------------------|-------------------------|-------------------------|--------------------------------------------------------|--------------------------------|--------------------------------|-------------------------------|-----------------------|----------------------------|
| Esci App Confagricoltura - Conf PAWe - Regione Veneto - VebMal PEC - Enoteca Veneta Produtti Tipici Veneti: Esci App Confagricoltura - Conf Protecta Veneta Producti Tipici Veneti: Esci App Confagricoltura - Conf Protecta Veneta Producti Tipici Veneti: Esci App Confagricoltura - Conf Protecta Veneta Producti Tipici Veneti: Esci App Confagricoltura - Conf Protecta Veneta Producti Tipici Veneti: Esci App Confagricoltura - Conf Protecta Veneta Producti Tipici Veneti: Esci App Confagricoltura - Conf Protecta Veneta Producti Tipici Veneti: Principale > Tesseramento Soci > Tesseramento Soci > Anagrafica Soci Elenco Soci Dettaglio Socio Tesseramento Soci Protecta Veneta Producti Tipici Veneti: Risultato 1 di 1 Primo Primo Pri                                                                                                    | ← → C 🕯 🔒 h             | ttps://unplinazionale   | e.contabilitafacileonlin                               | e.it/main.php?                 | )                              |                               |                       |                            |
| :Moas::PRO LOCO COMBAT (combai_1) (14/01/2015)         Tesseramento Soci Carico/Scarico Tesser         @ Principale > Tesseramento Soci > Anagrafica Soci         Elenco Soci Dettaglio Socio       Tesseramento Soci         Risultato 1 di 1       Primo         @ Concer Fiscue:       Concer Fiscue:         Concer Fiscue:       Concer Fiscue:         Risultato 1 di 1       Primo         # Ultimo       @         Aggiungi>>1       Ultimo         # Anno       Tessera         2014       TESSERA NORMALE         2014       TESSERA NORMALE                                                                                                    | 🔢 App [ Confagricoltura | - Conf 🔞 PIAVe - Region | ne Veneto 🛛 📋 - WebMail PEC -                          | - 🗋 Enoteca Vene               | ta 🛛 🬻 Prodotti Tipici Veneti: |                               |                       |                            |
| Tesseramento Soci Carico/Scarico Tessera     Principale > Tesseramento Soci     Risultato 1 di 1     Primo     Ultimo     Concre FiscAre:   Concre FiscAre:   Anno   TipDe-Tossera   Concre FiscAre:   Concre FiscAre:   Concre FiscAre:   Concre FiscAre:   Concre FiscAre:   Concre FiscAre:   Concre FiscAre: <td>::Moas-:PRO LOCO</td> <td>COMBAI (combai_</td> <td>_1)(14/01/2015)</td> <td></td> <td></td> <td></td> <td></td> <td></td>                                                                                                    | ::Moas-:PRO LOCO        | COMBAI (combai_         | _1)(14/01/2015)                                        |                                |                                |                               |                       |                            |
| Principale > Tesseramento Soci > Tesseramento Soci > Anagrafica Soci          Risultato 1 di 1       Primo       Primo       Primo         Concre Fiscule:       Concre Fiscule:       Primo       Primo         Concre Fiscule:       Primo       Primo       Primo         Risultato 1 di 1       Primo       Primo       Primo       Primo         Primo       Primo       Primo       Primo       Primo       Primo         Anno       Tipo Fossera       Codice Tessera       Data Iscrizione o rinnovo       Quota Annuale Tesseramento         2014       TESSERA NORMALE       21 / 07 / 2014       0,00       0,00       0,00                                                                                                    | Tesseramento Soci 🛛 🤇   | Carico/Scarico Tessere  | Gestione Convenzioni                                   | Dati Struttura                 |                                |                               | Es                    | si x                       |
| Elenco Soci Dettaglio Socio   Risultato 1 di 1   Primo   Concer Fiscue:   Concer Fiscue:   Concer Fiscue:   None:     None:     Risultato 1 di 1   Primo   Wittime     Risultato 1 di 1   Primo   Imagiungi>>1     Codice Tessera   Data Iscrizione o rinnovo   Quota Annuale Tesseramento   2014   TESSERA NORMALE     2014   Aggiungi>> 1                                                                                                    | Principale > Tesse      | ramento Soci → Tesserar | mento Soci > Anagrafica S                              | loci                           |                                |                               |                       |                            |
| Risultato 1 di 1 Primo in Ultimo in Ultimo in Concernationali e concernationali e co | Elenco Soci Detta       | glio Socio 🛛 🕇 Tesseram | nento Soci                                             |                                |                                |                               |                       |                            |
| Conce Fiscale:<br>Comone:<br>Nome:<br>Tesseramento Soci<br>Risultato 1 di 1<br>Aggiungi>>1<br>2014 TESSERA NORMALE Codice Tessera<br>2014 TESSERA NORMALE 0,00<br>Aggiungi>> 1                                                                                                    | Risultato 1 di 1        | rimo 🖕 🌩 Ultir          | mo                                                     |                                |                                |                               |                       |                            |
| Conversion<br>Nome:<br>Tesseramento Soci<br>Risultato 1 di 1<br>Aggiungi>>1<br>Anno<br>Tipb-Tessera<br>2014<br>TESSERA NORMALE<br>Aggiungi>> 1<br>Aggiungi>> 1                                                                                                    | CODICE FISCALE:         |                         |                                                        | -                              |                                |                               |                       |                            |
| Nome:       Image: Contract of the second of the second of t                                         | Cognome:                |                         |                                                        |                                |                                |                               |                       |                            |
| Risultato 1 di 1       Primo       Ultimo       Image       Ultimo       Image       Image         Aggiungi>>1       Anno       Tipo-Tessera       Codice Tessera       Data Iscrizione o rinnovo       Quota Annuale Tesseramen         2014       TESSERA NORMALE       21 / 07 / 2014       0,00         Aggiungi>> 1       Image       Image       0,00                                                                                                    | Tesseramento So         | ici y                   |                                                        |                                |                                |                               |                       |                            |
| Risultato 1 di 1     Printo     Otomp     Image: Second contraction of the second contraction of the sec                                             |                         | Deime di da li          |                                                        |                                |                                |                               |                       |                            |
| Anno     Tipo Tessera     Codice Tessera     Data Iscrizione o rinnovo     Quota Annuale Tesseramen       2014     TESSERA NORMALE     0,00       Aggiungi>> 1     0     0     0                                                                                                    | Aggiungi>>1             | Printo 🗣 🌳 O            | activity 🔲 🖬 💌                                         | 2                              |                                |                               |                       |                            |
| 2014         I         I         I         I         I                                                                                                    | Anno                    |                         | Tipo Tessera                                           |                                | Codice Tessera                 | Data Isc                      | rizione o rinnovo     | Quota Annuale Tesseramento |
|                                                                                                    | 2014 ▼<br>Aagiungi>> 1  | TESSERA NOR             | (MALE •                                                |                                |                                | 21 / 07 / 2014                |                       | 0,00                       |
| Nella pagina del Tesseramento soci, si hanno i dettagli sulla<br>tessera del socio.<br>Per aggiungere il tesseramento del nuovo anno, cliccare su<br>"nuovo"                                                                                                    |                         | N<br>te<br>Pa<br>"n     | lella pagina<br>essera del s<br>rer aggiunge<br>nuovo" | del Tes<br>ocio.<br>ere il tes | seramento                      | soci, si hann<br>del nuovo ar | nno, cliccare         | sulla<br>e su              |
| navaschpt in Committing per sicial of Gene Selezione France en offen of the proceeder and the proceeder and the proceede | start                   | 😨 😜 🧑 🤘 Rosta in 1      | arrivo - Micro                                         | ntro ieri sera                 | PASSWORD                       | 5 ::Moas-:PRO LOCO C          | Microsoft Excel - Con | Colleg                     |

| GestioneElementi 🛛 🗙                  | 🖹 ::Moas-:PRO LOCO COMBAI 🗙 🔽                |                                                |                           |                            |
|---------------------------------------|----------------------------------------------|------------------------------------------------|---------------------------|----------------------------|
| ← → C 🖍 🔒 https://ur                  | plinazionale.contabilitafacileonline         | .it/main.php?                                  |                           |                            |
| 🗰 App [ Confagricoltura - Conf        | 🔰 PIAVe - Regione Veneto 🛛 🗋 - WebMail PEC - | 📄 🛅 Enoteca Veneta 🛛 🤤 Prodotti Tipici Veneti: |                           |                            |
| ::Moas-:PRO LOCO COMBA                | I (combai_1) (14/01/2015)                    |                                                |                           | C                          |
| Tesseramento Soci Carico/Sca          | rico Tessere Gestione Convenzioni            | Dati Struttura                                 |                           | Esci X                     |
| (≫) ► Principale > Tesseramento S     | oci > Tesseramento Soci > Anagrafica So      | ci                                             |                           |                            |
| Elenco Soci 🛛 Dettaglio Socio         | Tesseramento Soci                            |                                                |                           |                            |
| Risultato 1 di 1 🛛 Primo 🔌            | Ultimo 🛃                                     |                                                |                           |                            |
| Codice Fiscale:                       |                                              |                                                |                           |                            |
| COGNOME:                              |                                              |                                                |                           |                            |
| Nome:                                 |                                              |                                                |                           |                            |
| Tesseramento Soci                     | $\sim$                                       |                                                |                           |                            |
| Risultato 1 di 1 Primo<br>Aggiungi>>1 | 🔶 🍦 Ultimo 🎽 🔛 🕷                             | ¢                                              |                           |                            |
| Anno                                  | Tipo Tessera                                 | Codice Tessera                                 | Data Iscrizione o rinnovo | Quota Annuale Tesseramento |
| 2015 🔻                                | Nessuno 🔻                                    |                                                | 14 / 01 / 2015 📑          | 0,00                       |
| Aggiungi>> 1                          |                                              |                                                |                           |                            |

Si aprirà la finestra del nuovo anno, quello successivo all'ultimo inserimento, quindi in questo caso il 2015.

Selezionare il tipo di tessera che ha acquistato il socio (Tradizionale o ricaricabile), inserire il numero della tessera (per la ricaricabile sono le ultime 8 cifre della carta), la data di rinnovo e la quota versata. Una volta inseriti tutti i dettagli, salvare e aggiornare per visualizzare lo storico completo.

https://unplinazionale.contabilitafacileonline.it/frame/detail.php?ActionType=DATABASE&ViewN..

🕒 😰 ы 🧑

| 🥻 GestioneElementi 🛛 🗙          | 🕒 ::Moas-:PRO LOCO COMBAI 🗙                      |                                              |                           |                            |
|---------------------------------|--------------------------------------------------|----------------------------------------------|---------------------------|----------------------------|
| 🗲 🔿 C 🔺 🔒 https://t             | unplinazionale.contabilitafacileonline.it        | t/main.php?                                  |                           |                            |
| App 🚺 Confagricoltura - Conf    | 🚫 PIAVe - Regione Veneto 🛛 🗋 - WebMail PEC - 🛛 [ | 🖹 Enoteca Veneta 🛛 🤶 Prodotti Tipici Veneti: |                           |                            |
| :Moas-:PRO LOCO COME            | AI (combai_1) (14/01/2015)                       |                                              |                           | C.                         |
| Tesseramento Soci 👘 Carico/S    | carico Tessere Gestione Convenzioni [            | Dati Struttura                               |                           | Esci X                     |
| ≫ 🛛 ► Principale > Tesseramento | )<br>Soci > Tesseramento Soci > Anagrafica Soci  |                                              |                           |                            |
| Elenco Soci 🛛 Dettaglio Soci    | o Tesseramento Soci                              |                                              |                           |                            |
| Risultato 1 di 1 Primo          | 🖕 🧼 Ultimo 📓                                     |                                              |                           |                            |
| Codice Fiscale:                 |                                                  |                                              |                           |                            |
| Cognome:                        |                                                  |                                              |                           |                            |
| NOME!                           |                                                  |                                              |                           |                            |
| Risultati 1 - 2 di 2 Prim       | no 🐗 🍦 Ultimo 🎦 🔚 😹                              | 2                                            |                           |                            |
| Anno                            | Tipo Tessera                                     | Codice Tessera                               | Data Iscrizione o rinnovo | Quota Annuale Tesseramento |
| 2014 🔻                          | TESSERA NORMALE                                  |                                              | 21 / 07 / 2014            | 0,00                       |
| 2015 🔻                          | Nessuno                                          |                                              | 14 / 01 / 2015            | 0,00                       |

Una volta aggiornato si visualizzerà lo storico completo dei tesseramenti del socio.

Tornando a "Elenco Soci", in homepage verrà visualizzato come tesseramento quello più recente, dunque dell'anno in corso

🔄 ::Moas-:PRO LOCO C..

https://unplinazionale.contabilitafacileonline.it/frame/page.php?ViewId=201501141213270810&ActionType=REFRE5H&ViewName=unplisoci&PageName=tesseramento&&KeyValues=RECID;MOA52014072115531200000675000&5AVKeyValues&&Co C PASSWORD

🖂 I. incontro ieri sera - ...

0 6 6 5

🕒 Posta in arrivo - Micro..

🔏 Microsoft Excel - Con,